#### 一時預かり保育について

#### ① 予約可能日確認

通常利用(抽選)利用可能日・申込数確認カレンダーより確認してください。

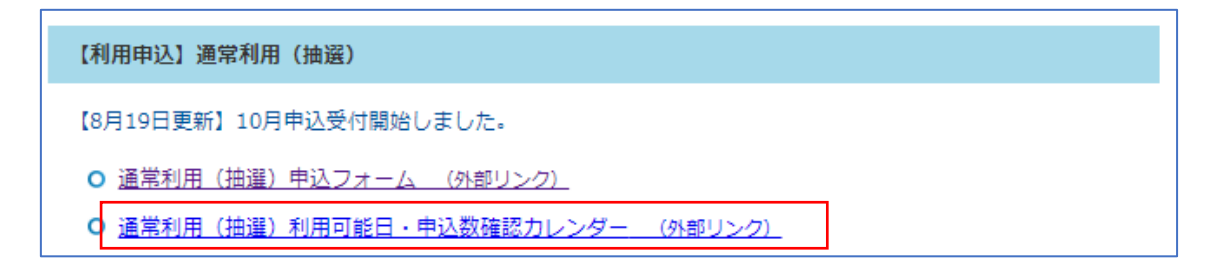

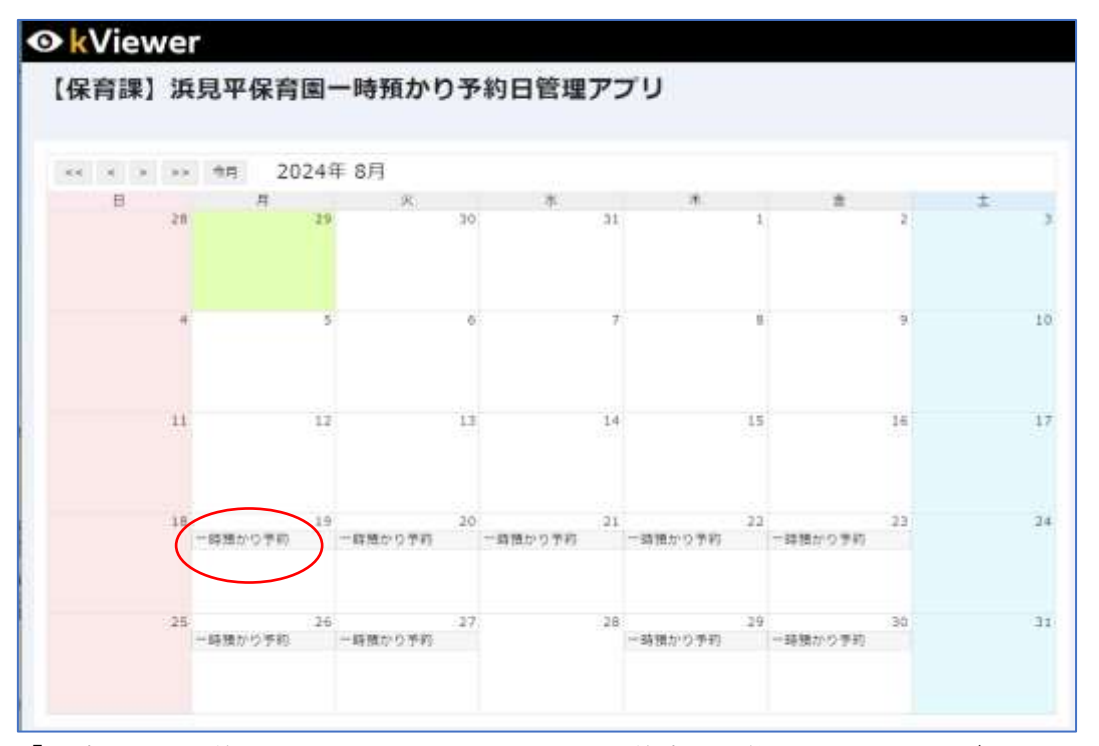

「一時預かり予約」というレコードがある日が予約申込可能日となります。(レコードが ない場合は、一時預かり実施なし)

クリックすると、申込件数が確認できます。

ここから予約フォームには進めません。

#### ② 予約申込

通常利用(抽選)申込フォームより入力してください。

【利用申込】通常利用(抽選)
【8月19日更新】10月申込受付開始しました。
① 通常利用(抽選)申込フォーム (外部リンク)
③ 通常利用(抽選)利用可能日・申込数確認カレンダー (外部リンク)

■利用月前月1日0時00分から10日23時59分を受付期間とします。(受付期間外の入力は無効となります。)

■締め切り後1週間以内に抽選結果をお知らせします。

 ※メールでの抽選結果のお知らせはいたしません。後述の My ページをご確認ください。
■初回オリエンテーション・慣らし預かりを完了している場合のみ予約可能です。(登録 番号の入力が必要です)

#### ③ 予約可能時間

9 時 00 分から 17 時 00 分までの時間で利用可能です。 利用開始時間・利用終了時間は 30 分単位で入力してください。 利用時間は 1 時間単位で入力してください。

■午後からの利用時間は 13 時 30 分からとなります。(12 時 00 分、12 時 30 分、13 時 00 分からの利用開始はできません。)

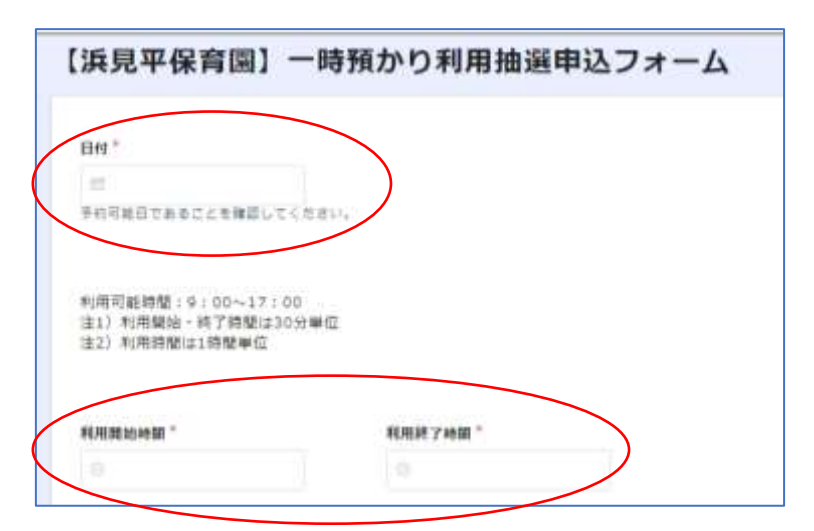

入力例)

 $\bigcirc$  : 9 : 00~13 : 00, 9 : 30~11 : 30, 11 : 00~17 : 00

×:9:15~12:00 (30 分単位×)、10:30~13:00 (1 時間単位×)

×:12:00~14:00、12:30~17:30、13:00~15:00(開始時間×)

※誤った利用開始・終了時間により、申し込みが無効になる場合がございます。

### ③申込受付

下記内容を選択・入力後、下記内容を入力し、「確認」をクリックしてください。

| 6-42                                     |                                 |
|------------------------------------------|---------------------------------|
| 月7-6-1,0-2.1.1 一時間の500金額<br>豊年を入力してください。 |                                 |
| 尼重氏名                                     | 年齢                              |
| 組織 一断                                    | 2                               |
| 11) 第七時 太郎                               | 今年度4月1日時点の年齢を選択してくださ<br>い。      |
| 電話番号 !                                   | メールアドレス                         |
| 090-1234-5678                            | hoiku@dty.chigasaki.kanagawa.jp |
| 0000-0000                                |                                 |

確認画面に遷移するので、内容に間違いがなければ「回答」をクリックしてください。

| There   | 1014-0-10                        |
|---------|----------------------------------|
|         | 45115                            |
| ***     | 10:00                            |
| 80087MB | 17(00                            |
| 9.949   | 8-42                             |
| 2855    | 10.11 - 16                       |
| 4-28    | 2                                |
| QUAR 9  | 292-1234-5678                    |
| X-67162 | huikadaity chipataki kanagawa jp |

下記画面に遷移し、「M y ページ」が閲覧可能になります。

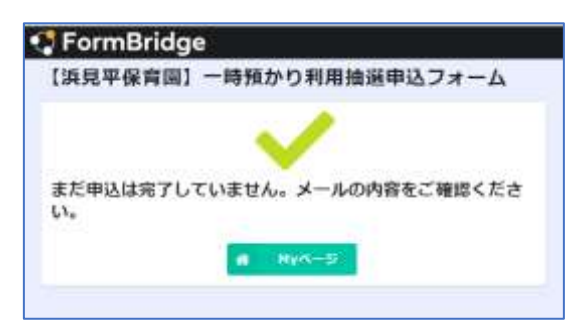

# ④ M y ページ

下記画面が閲覧可能になります。

| <b>⊙ k</b> Viewer    |    |
|----------------------|----|
| 浜見平保育園一時預かり抽選当落確     | 言わ |
|                      |    |
| 抽選結果                 |    |
| <b>受付番号</b><br>14775 |    |
|                      |    |
| 日付<br>2024-08-06     |    |
| 利用区分                 |    |
| 通常利用                 |    |
| 利用開始時間<br>09:00      |    |
| 利用終了時間               |    |
| 15:00                |    |
|                      |    |

## 届いたメールからご確認いただけます。

# 抽選結果確認に必要となりますので、削除しないようご注意ください。

| A                                                                                                    | <b>浜見平保育園一時預… 10:04 ② ← ・</b><br>76日廿 -                                                                                                    | •• |
|----------------------------------------------------------------------------------------------------|----------------------------------------------------------------------------------------------------|----|
| これメッ<br>語信は思                                                                                                    | セージは、システムより自動活用されています。<br>内学工具りません。                                                                                                    |    |
| 0.0101                                                                                                    | 1-198                                                                                                    |    |
| Yes a                                                                                                    | かかしました。                                                                                                    |    |
| 爱信香号                                                                                                    | 1998                                                                                                    |    |
| 电用音 :<br>积阳增枯<br>积用格子                                                                                                    | 024-8-6<br>981 - 09:00<br>982 - 15:00                                                                                                    |    |
| Inter, //2<br>eaco.com<br>deE9403<br>007243<br>15502003<br>25622003<br>2562203<br>2562245<br>1004884<br>2532456<br>2532656<br>2532656<br>2535656<br>2535656<br>2535656<br>2535656<br>2535656<br>2535656<br>2535656<br>2535656<br>2535656<br>2535656<br>2535656<br>2535656<br>2535656<br>2535656<br>2535656<br>2535656<br>2535656<br>2535656<br>2535656<br>2535656<br>2535656<br>2535656<br>2555656<br>2555656<br>2555656<br>2555656<br>2555656<br>2555656<br>255565656<br>255565656<br>25556565656 | 2011822.viewer.katoor<br>Viuobie/SUB114.cc6.00125<br>8480.09.024.ftod.468.cr6.02616.3<br>3481.09.024.ftod.468.cr6.02616.3<br>3481.09.026.65.024.04.024<br>00152.768.206.65.024.04.024<br>00152.068.55.024.04.040<br>9064.29.1384.004.455.024.040<br>9064.29.1384.004.455.024.040<br>9064.29.1384.004.455.024.040<br>24.024.004.053.044.458.0210.42<br>04.040.004.004.040.040.040<br>9004.07700.046.050.0404.43.00<br>1710.28.86.26.040.048.43.00<br>1710.28.86.26.040.048.43.00<br>1710.28.86.26.040.048.43.00<br>1710.28.86.26.040.048.43.00<br>1710.28.86.26.040.048.43.00<br>1710.28.86.26.040.048.43.00<br>1710.28.86.26.040.048.43.00<br>1710.28.86.26.040.048.43.00<br>1710.28.86.26.040.048.43.00<br>1710.28.86.26.040.048.040.048.040.048.048.048.048.048 |    |
| 時切(<br>抽選)<br>スク:                                                                                                    | (1週間以内に抽選結果を表示いたします。<br>結果を表示しましたら夢ヶ崎市公立保育圏イ<br>プラムにてお知らせします。                                                                                                    | 2  |
| 122                                                                                                    |                                                                                                    |    |

### ⑤ 抽選結果確認

締切後、抽選結果が下記の通り表示されます。当選の場合落選の

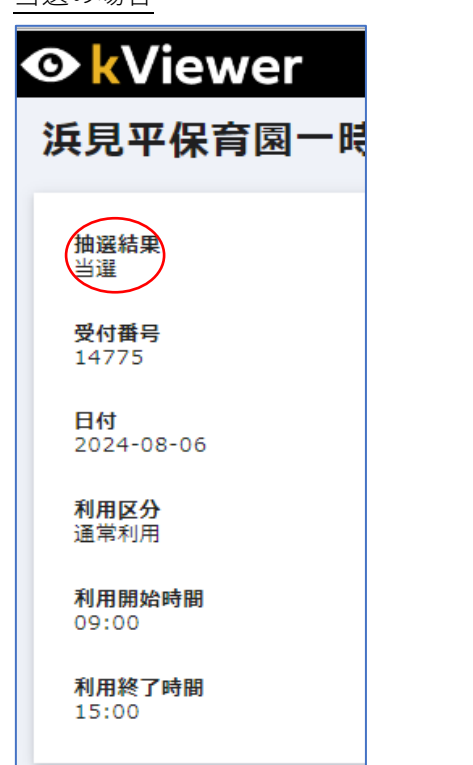

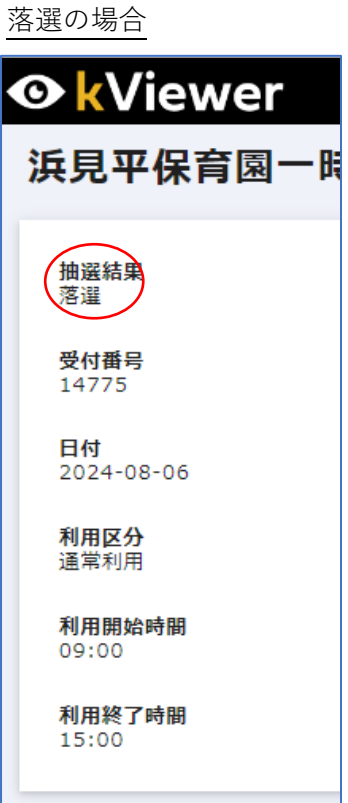